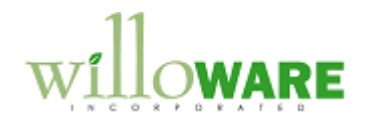

DS0199 PO Deposits

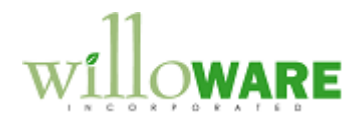

## **Table of Contents**

| Table of Contents                    | 2  |
|--------------------------------------|----|
| Problem Definition                   | 3  |
| Solution Overview                    |    |
| Design Features                      | 5  |
| Payables Manual Payment Entry (PMPE) | 5  |
| Select Payables Checks               | 7  |
| Apply Payables Documents             | 8  |
| Void Transactions                    | 9  |
| PO Deposit Inquiry                   | 10 |
| Invoice Posting                      | 12 |
|                                      |    |

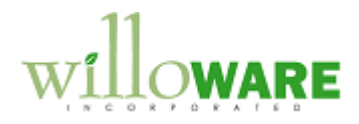

## **Problem Definition**

| Problem Definition                                                                                                    | CCDA |
|----------------------------------------------------------------------------------------------------|------|
| ACMECO frequently makes a deposit on a PO. This is currently done in GP by manually creating and posting a payment, manually tracking that a deposit has been made, and remembering to apply the deposit to the Invoice once the PO is received. |      |
| This is a time consuming and potentially error prone process.                                                                                                    |      |

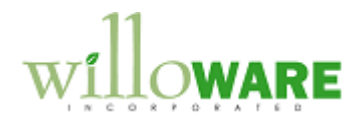

## **Solution Overview**

| Solution Overview                                                                                              | CCDA |
|----------------------------------------------------------------------------------------------------|------|
| We will add the ability to "pre-apply" a deposit to a PO in a manner similar to how SOP Payments are recorded. |      |
| When the PO is invoiced, and the Invoice is posted, the system will auto-apply the deposit to the invoice.     |      |

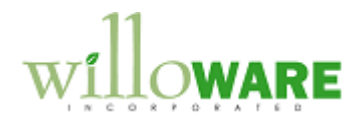

## **Design Features**

| Payables Manual Payment Entry (PMPE)                                                                                                    | CCDA |
|----------------------------------------------------------------------------------------------------|------|
| Payables Manual Payment Entry (PMPE)         An Extras menu will be added to PMPE called PO Deposit.         Image: Contrast of the state of the state of th                                                                                    |      |
| Transmond Control of Control of C |      |

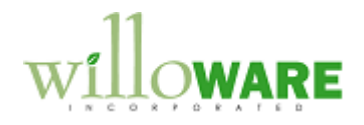

The payment must have the following Required Fields filled in before a user can open the PO Deposit window:

- Payment Number
- Date
- Vendor ID

Vendor ID, Name, and Payment Number will display on the PO Deposit window.

| Field          | Function                                                                                                    |
|----------------|----------------------------------------------------------------------------------------------------|
| Purchase Order | User enters or selects a Purchase Order from the lookup. The selected Purchase Order must be for the same Vendor entered on the Payment |
| Save           | Saves the Deposit information, which is a link between the Payment and the PO.                                                          |
|                | The Deposit window will close, and return the PO Number to the Document Number field on PMPE (red arrow shown above).                   |
| Delete         | The Deposit link can be deleted from an unposted Payment.                                                                               |

If an unposted Payment is deleted it will also delete the Deposit link. This will be true if the Payment is deleted as a single transaction from PMPE, or if a Batch is deleted.

Once the Deposit link is created, the Apply and Auto-Apply buttons on PMPE will be disabled. If an unposted Payment is viewed later in PMPE, those buttons will be disabled.

A Payment can be linked to only one Purchase Order, however a Purchase Order can be linked to multiple different Payments.

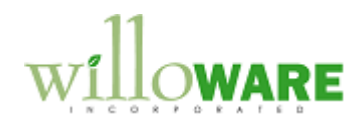

| Select Payables Checks                                                                                                    | CCDA |
|----------------------------------------------------------------------------------------------------|------|
| If the range(s) selected (by Vendor and/or Document) would include a Vendor which has an unapplied PO Deposit, the "Payments" checkbox will be disabled.                                                                                                    |      |
| Select Payables Checks                                                                                                    |      |
| File Edit Tools Options Help Debug sa Fabrikam, Inc. 4/12/2017                                                                                                    |      |
| 🎭 Build Batch 🖉 Clear                                                                                                    |      |
| Batch ID     Q. →     Checkbook ID       Batch Total     \$0.00     Currency ID                                                                                                    |      |
| Select Vendor by: Vendor ID                                                                                                    |      |
| Select Document by: Voucher Number                                                                                                    |      |
| Due Date Cutoff:         Image: None         Due Date           Discount Date Cutoff:         Image: None         All         Discount Date                                                                                                    |      |
| Select Documents:       Functional Currency Only       One Check Per:       Vendor         Automatively Apply Existing Unapplied:       Inapplied:       Inapplied:       Inapplied:         Payments       Credit Memos       Returns       Pay Only Minimum         Functional Currency Only       All Currencies       Apply Date       4/12/2017 |      |
| Remittance:       List Documents:       All Documents       Image: Print Previously Applied Documents       Edit Checks         Sort Documents by:       Date       Image: Use Due Date Cutoff       Edit Check         Edit Check       Edit Check       Edit Checks                                                                                |      |
| This is to prevent the system from applying the PO Deposit to a different document before                                                                                                    |      |
| the Deposit is completely applied.                                                                                                    |      |

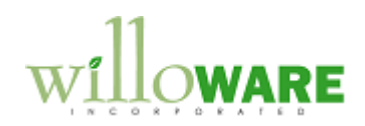

| Apply Payables Documents                                                                                                 | ;                      |              |                | CCDA |
|----------------------------------------------------------------------------------------------------|------------------------|--------------|----------------|------|
| The user will not be allowed to select a PO Deposit in Apply Payables Documents.                                         |                        |              |                |      |
| Apply Payables Documents                                                                                                 |                        |              |                |      |
| File Edit Tools Additional Help Deb                                                                                      | ug                     | sa Fabrikam, | Inc. 4/12/2017 |      |
| 🗸 OK 🏘 Find 🐼 Unapply 🐔                                                                                                  | Auto Apply             |              |                |      |
| Vendor ID ACETRAVE0001                                                                                                   | Document No.           | ▲ 20059      |                |      |
| Name A Travel Company                                                                                                    | Document Type:         | Payment      | -              |      |
|                                                                                                    | Apply From Currency ID | Z-US\$       | 197            |      |
| Apply Date 4/12/2017                                                                                                    | Apply Posting Date     | 4/12/2017 🏢  |                |      |
| Original Amount \$10                                                                                                    | 0.00 Unapplied Amount  |              | \$10.00        |      |
| This is to prevent the user from apply the payment to a different document, or otherwise changing the apply information. |                        |              |                |      |

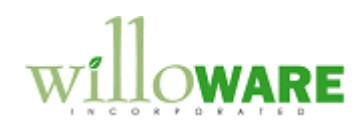

| Void Transactions                                                                                                    | CCDA |
|----------------------------------------------------------------------------------------------------|------|
| If a PO Deposit (Payment) is voided (either from Void Historical Payables Transactions, or Void Open Payables Transactions), the Deposit link will be voided. Voiding the link, rather than deleting it, will retain the relationship for historical purposes. |      |

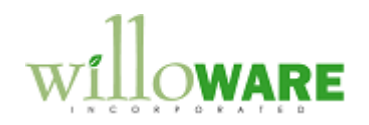

| PO Deposit Inc                                                                                                    | quiry                                                                                                    | CCDA |  |  |
|----------------------------------------------------------------------------------------------------|----------------------------------------------------------------------------------------------------|------|--|--|
| This window will be a<br>through Inquiry >> Pu                                                                                                    | vailable from the Extras menu on Purchase Order Entry, and directly<br><u>PO Deposit Inquiry</u><br><u>Done Clear</u><br><u>Vendor ID ACETRAV0001</u><br>Name ACE Travel<br><u>PO Num ← PO0123</u><br><u>Payment Number Date Amount Remaining ↑</u><br><u>000123</u> 10/1/2009 \$50.00 \$0.00<br><u>000156</u> 11/1/2009 \$500.00 \$500.00<br><u>Certar Amount Remaining ↑</u><br><u>Certar Amount Remaining ↑</u><br><u>Certar Amount Remaining ↑<br/><u>Certar Amount Remaining ↑<br/><u>Certar Amount Remaining ↑<br/><u>Certar Amount Remai</u></u></u></u> |      |  |  |
| When opened from PO Entry, the Vendor and PO information will populate automatically.                                                               |                                                                                                    |      |  |  |
| This window shows a<br>Remaining column wi                                                                                                    | I Deposits linked to the PO, and if the PO is partially received, the II show how much of the original deposit remains unapplied.                                                                                                    |      |  |  |
| Field Function                                                                                                    |                                                                                                    |      |  |  |
| Vendor ID User will enter a Vendor ID, or select one from the lookup. If the window is opened from PO Entry, Vendor ID will populate automatically. |                                                                                                    |      |  |  |

.

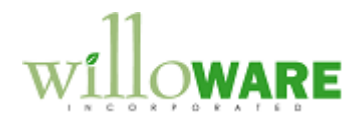

| Vendor Name                                                        | Fills in when Vendor ID is selected                                                    |  |
|--------------------------------------------------------------------|----------------------------------------------------------------------------------------|--|
| PO Number User enters a PO Number, or selects one from the Lookup. |                                                                                        |  |
|                                                                    | The next/prev buttons allow scrolling between purchase orders for the selected vendor. |  |
| Scrolling Window                                                   | This information is display only.                                                      |  |
|                                                                    |                                                                                        |  |

.

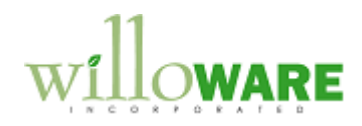

| Invoice Posting                                                                                                    | CCDA |
|----------------------------------------------------------------------------------------------------|------|
| When a PO Receipt (Shipment/Invoice, but not Shipment only) or Invoice is posted PO Deposits will be applied automatically.                                                                                                    |      |
| In the event that a PO has multiple deposits, they will be applied oldest first.                                                                                                    |      |
| If a Receipt/Invoice is for multiple purchase orders, Deposits will only be applied up to an amount equal to the cost of the items on the Receipt/Invoice coming from the PO linked to the Deposit. Since it is not possible to apply a payment to a Receipt/Invoice line, the auto-apply logic will be based on cost contribution of invoice lines linked to the PO that has a deposit. |      |

.